## Prijava v spletne učilnice OŠ Dušana Flisa Hoče

Za prijavo v **Spletne učilnice OŠ Dušana Flisa Hoče** potrebujete **AAI-račun**, ki vam ga je dodelila šola (razrednik ali računalnikar).

#### Postopek prijave

- V spletnem brskalniku (Google Chrome, Firefox, Microsoft Edge, ...) vpišete naslov: https://ucilnice.arnes.si/
- Na začetni strani spletnih učilnic kliknete desno zgoraj na povezavo Prijava.

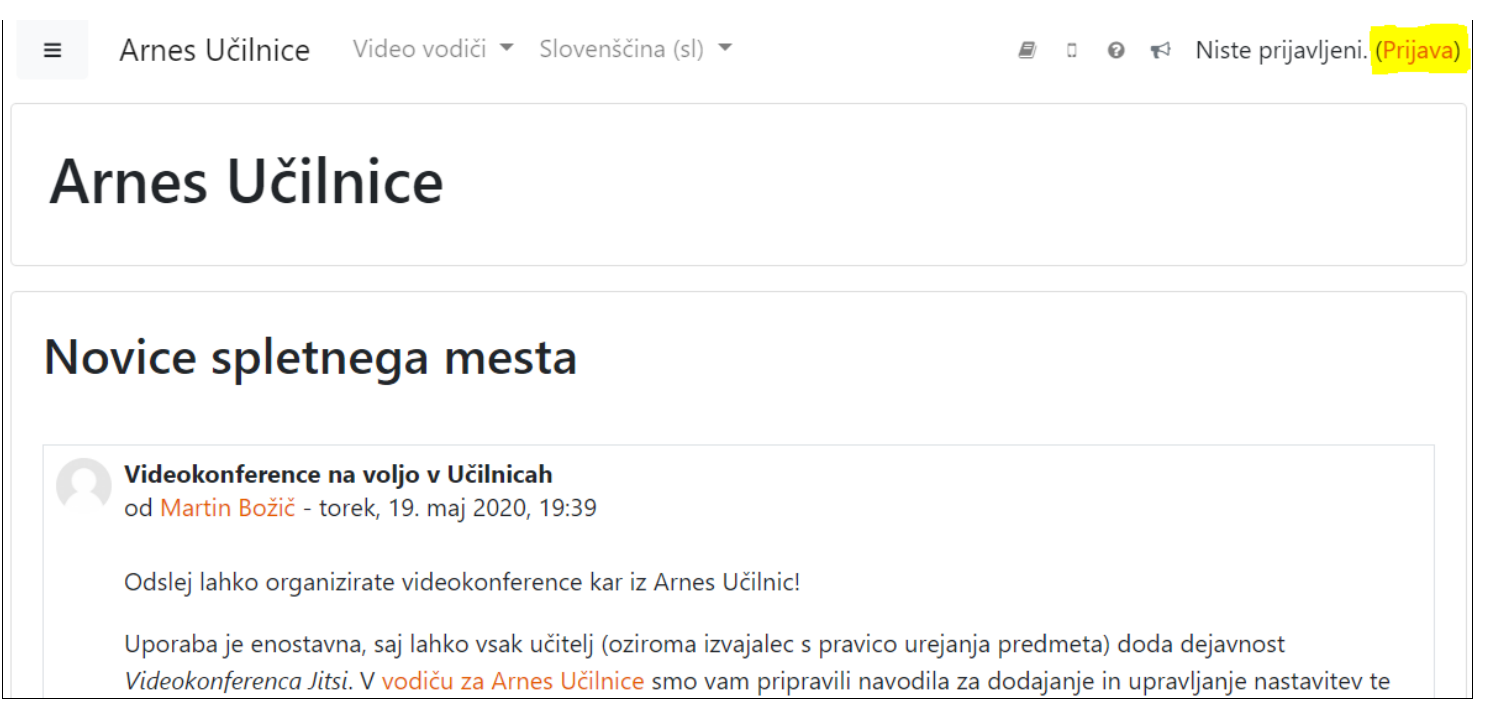

• Na strani, ki se vam odpre izberite OŠ Dušana Flisa Hoče (organizacijo hitreje najdete, če ime vpišete v iskalno polje; vpišite samo »Hoče«).

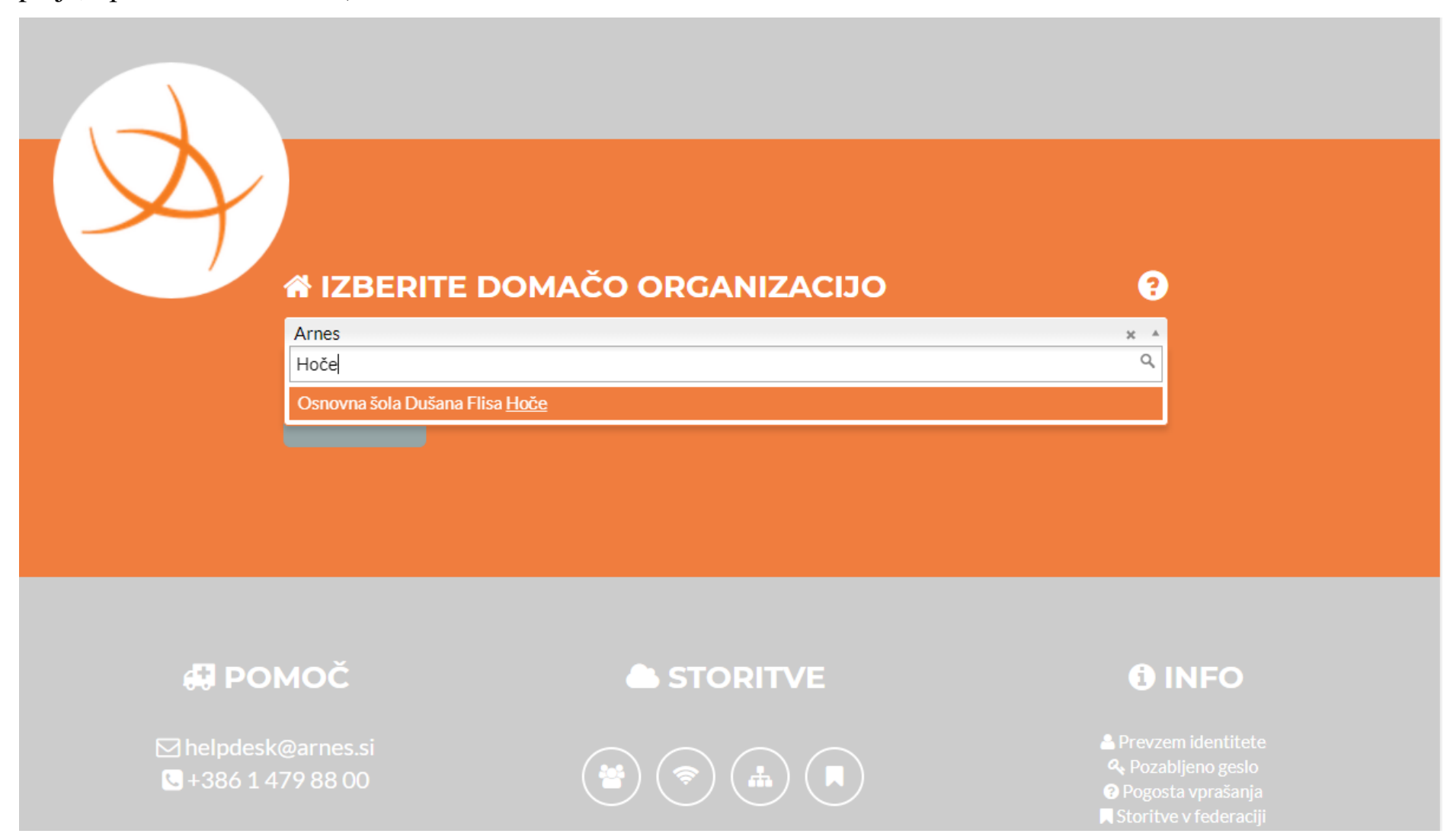

• Po izbrani organizaciji kliknete na gumb <mark>Izberite</mark>. V kolikor se prijavljate iz osebnega računalnika, lahko polje «**Shrani kot izbiro**« označite s kljukico in tako boste naslednjič lahko ta korak preskočili.

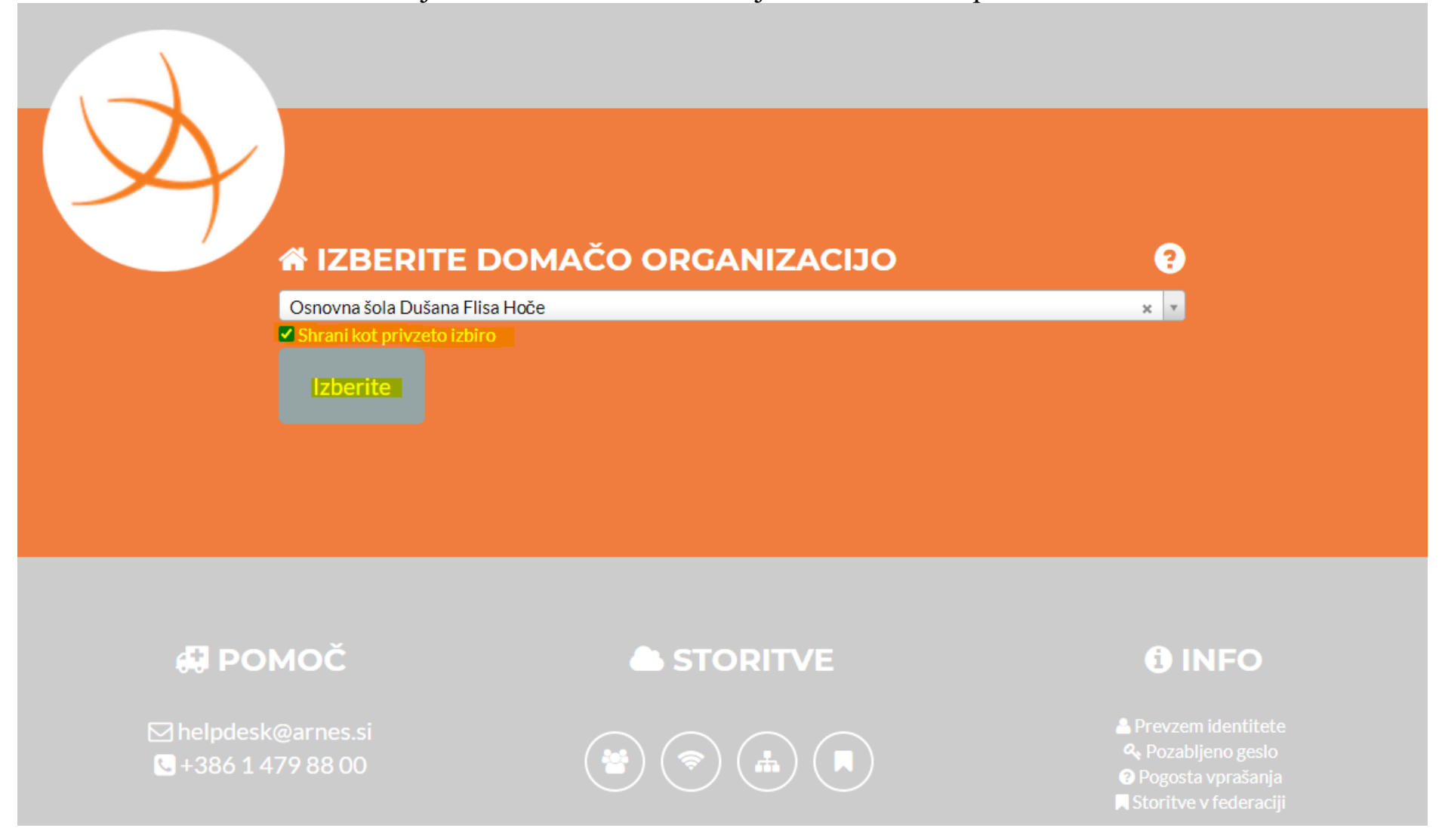

• Odpre se vam prijavno okno, kamor vnesete podatke svojega AAI-računa, ki vam ga je dodelila šola (primer: **uporabniskoime@os-hoce.si**).

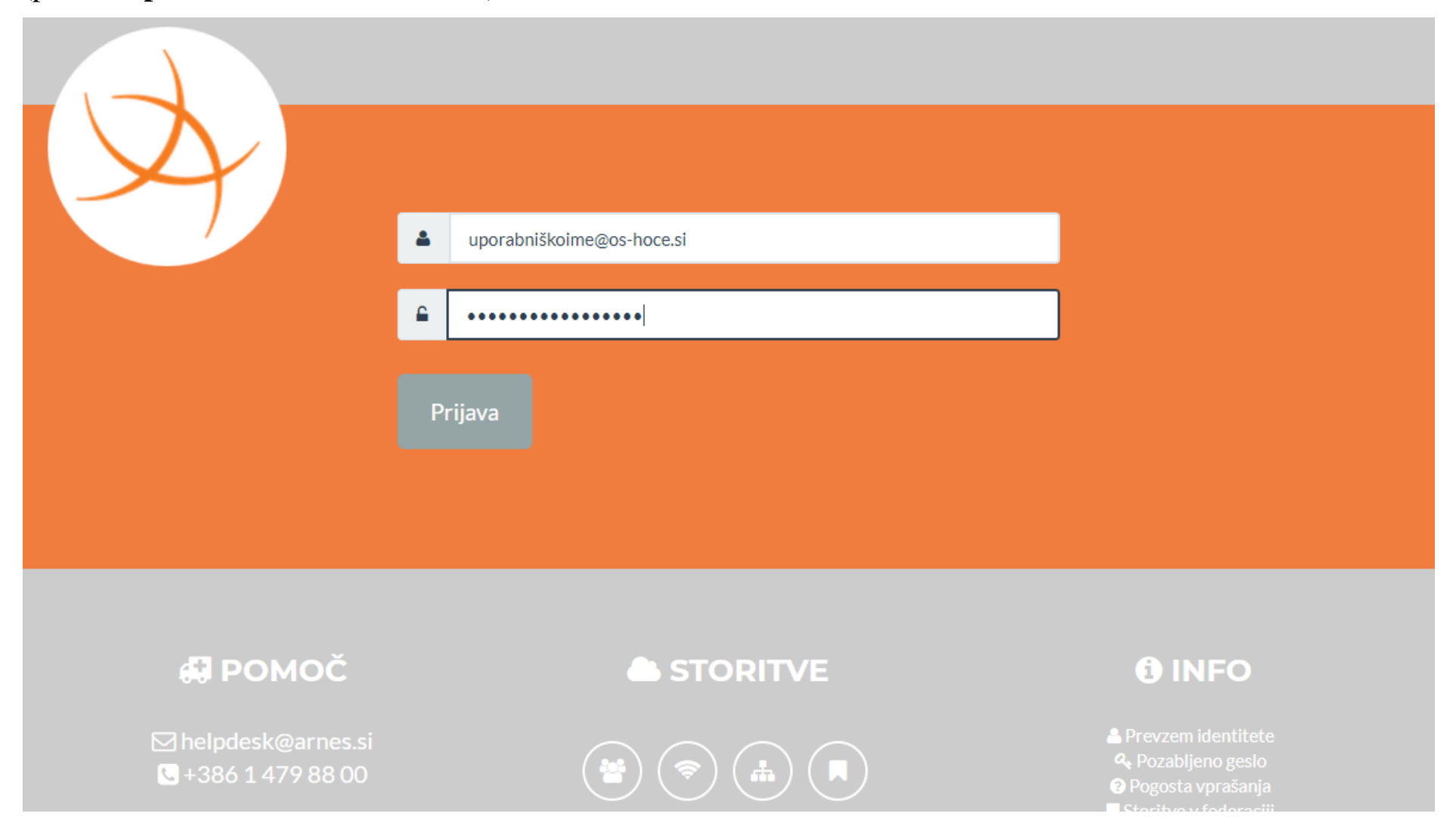

• Po pravilno vnesenih podatkih, nadaljujte z gumbom Prijava.

- Ob uspešni prijavi se vam prikaže opozorilo, do katerih vaših podatkov želi storitev dostopati.
- Če želite, da vam ob nadaljnjih dostopih do storitve ni potrebno vedno dajati dovoljenja, dodajte kljukico pri možnosti »**Zapomni si privolitev**«.
- Za uporabo storitve kliknite na gumb **Da, nadaljuj**. Če se s pošiljanjem podatkov ne strinjate, izberite gumb **Ne, prekliči**, vendar brez pošiljanja podatkov spletnih učilnic šole ne boste mogli uporabljati.

| A A | Pravkar se nameravate prijaviti v storitev Arnes Učilnice. Med postopkom prijave bo<br>IdP tej storitvi posredoval atribute, ki vsebujejo informacije o vaši identiteti. Ali se s<br>tem strinjate?<br><sup>•</sup> Zapomni si privolitev.<br><sup>•</sup> Da, nadaljuj<br>Ne, prekliči<br>Politika zasebnosti za ta SP Arnes Učilnice<br><b>VAŠI PODATKI, KI BODO POSREDOVANI STORITVI ARNES UČILNICE</b> |  |
|-----|----------------------------------------------------------------------------------------------------|--|
|     | Ime organizacije<br>Osnovna šola Dušana Flisa Hoče                                                                                                    |  |
|     | Priimek<br>Merčnik                                                                                                    |  |
|     | ID domače organizacije<br>os-hoce.si                                                                                                    |  |
|     | Ime                                                                                                    |  |

• Če ste izbrali **Da, nadaljuj**, ste uspešno prijavljeni v storitev.

### Začetna stran spletnih učilnic

- Po uspešni prijavi se vam odpre **Pregledna plošča** s prikazom spletnih učilnic v katere ste vpisani.
- Spletne učilnice imate zbrane v navigacijskem bloku (meniju) na levi strani pod zapisom **Moji predmeti** in v osrednjem delu strani pod **Pregled predmeta**.
- Pod zapisom **Predmeti, z nedavnim dostopom** imate prikazane spletne učilnice v katere ste vstopili nazadnje.
- V bloku (meniju) na levi strani imate povezavo za dostop do kategorije svoje šole **OŠ Dušana Flisa Hoče**

| ≡ Arnes                            | s Učilnice        | /ideo vodiči 👻 S      | Slovenščina (sl) 🔻                                           | 🌲 🗩 🗟 🛛 🥹 📢 Borut Merčnik 🔍 🔻 |
|------------------------------------|-------------------|-----------------------|--------------------------------------------------------------|-------------------------------|
| & Pregledna<br>₩ OŠ Dušana<br>Hoče | plošča<br>a Flisa | OŠ D                  | ušana Flisa Hoče                                             | Upravljaj predmete            |
| 🛗 Koledar                          |                   |                       |                                                              |                               |
| 🗅 Zasebne d                        | latoteke          |                       |                                                              | Q ~                           |
| 🥒 Zbirka vsel                      | bin               | Kategorije pre        | dmetov:                                                      |                               |
| 🞓 Moji predr                       | meti              | OŠ Dušana             | Flisa Hoče                                                   | \$                            |
| CS-HOCE<br>ZBORNIC/                | E.SI_E-<br>A      |                       | OSNOVNA ŠOLA Dušana Flisa Hoče<br>Šolska ulica 10, 2311 Hoče |                               |
| 🕿 RAČ-BM                           |                   | 000 E                 | Tel.: 02/ 616 55 70, Fax.: 02/ 616 55 80                     |                               |
| Uporabniš<br>priročnik             | iki               | lšči predmete         | Pojdi                                                        | Ø<br>▶ Razširi vse            |
|                                    |                   | <mark>→ ŠOLA</mark> ( | (Šolsko leto 2020/21)                                        |                               |
|                                    |                   | Podruž                | źnica                                                        |                               |
|                                    |                   | Vrtec                 |                                                              |                               |
|                                    |                   | → SVIZ                |                                                              |                               |

### Dostop preko kategorije »ŠOLA (Šolsko leto 2020/21)«

• V tem primeru se vam odpre stran s kategorijami spletnih učilnic šole. Znotraj kategorije poiščete predmet, kateremu se želite priključiti.

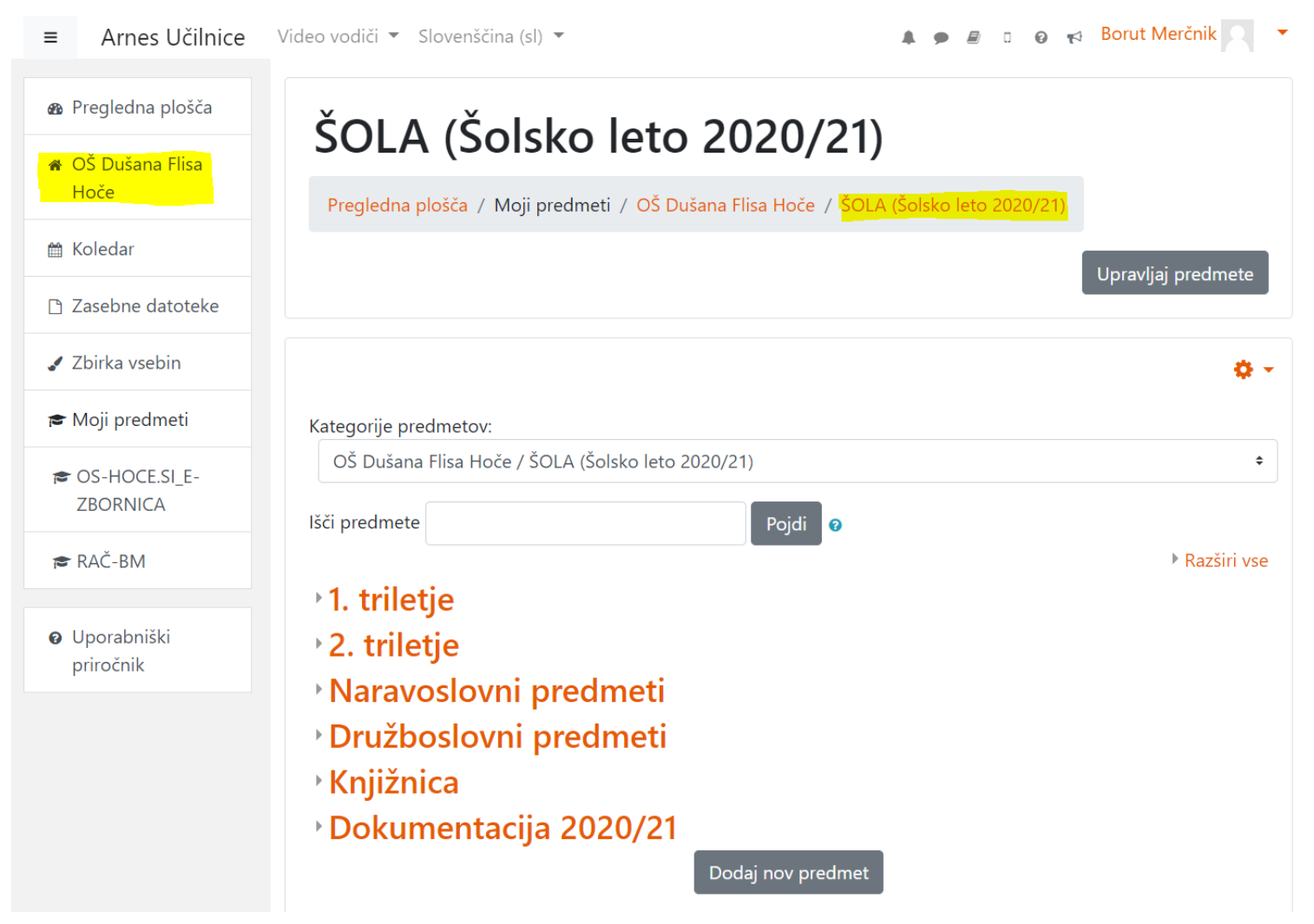

# Dostop do spletne učilnice na Android napravah (tablice, mobilni telefoni)

Za dostop do spletnih učilnic preko »Android« naprav prenesite iz trgovine Google Play aplikacijo Moodle.

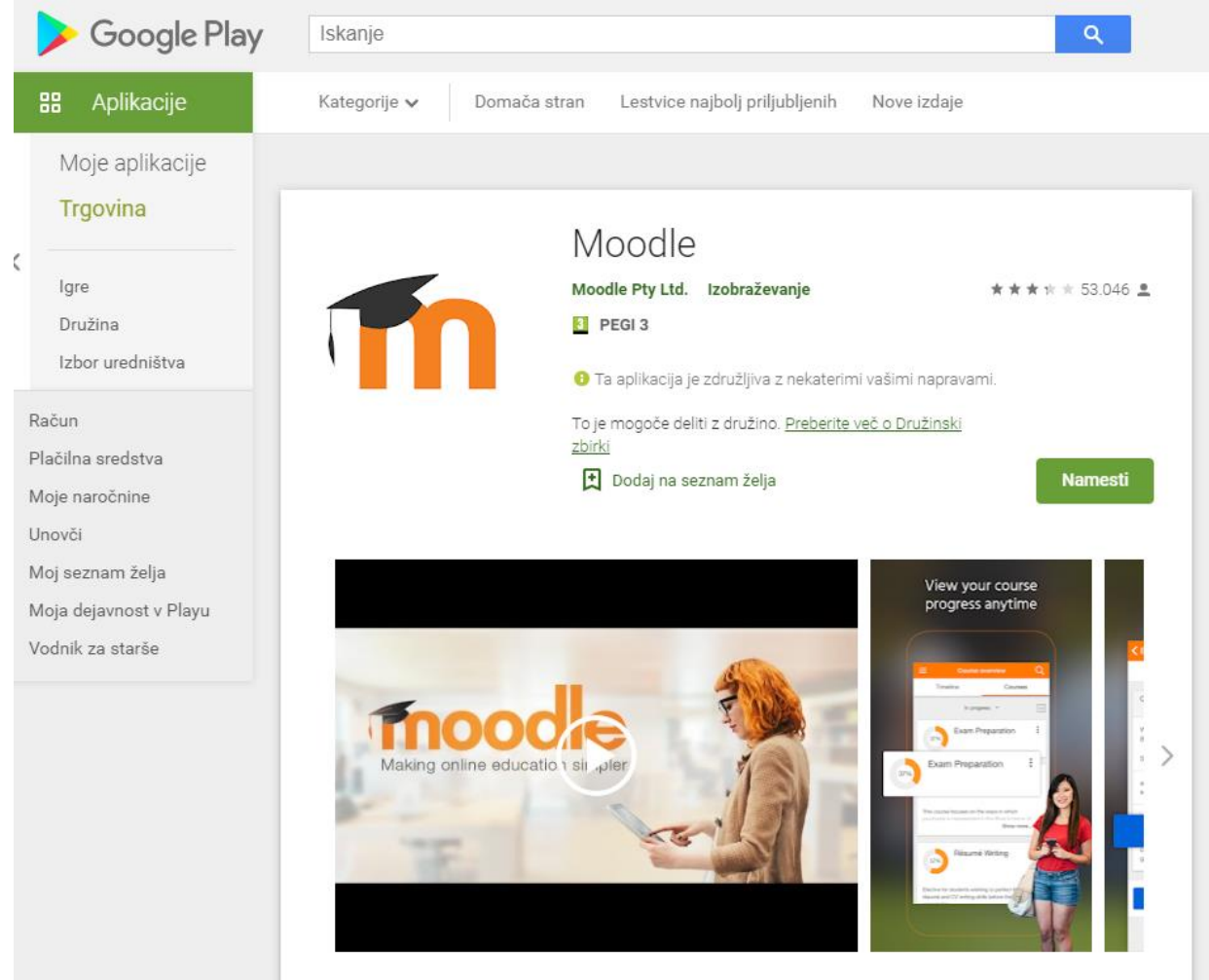

Pripravil: Borut Merčnik, 15.10. 2020